# TUTORIEL

# Changer le mot de passe de son compte professionnel

#### **PREMIERE ETAPE : REJOINDRE LE SITE ARENA**

Aller sur le site du rectorat et trouver le Portail Arena dans le menu Accès rapide.

#### **DEUXIEME ETAPE : TROUVER LE LIEN POUR CHANGER LE MOT DE PASSE**

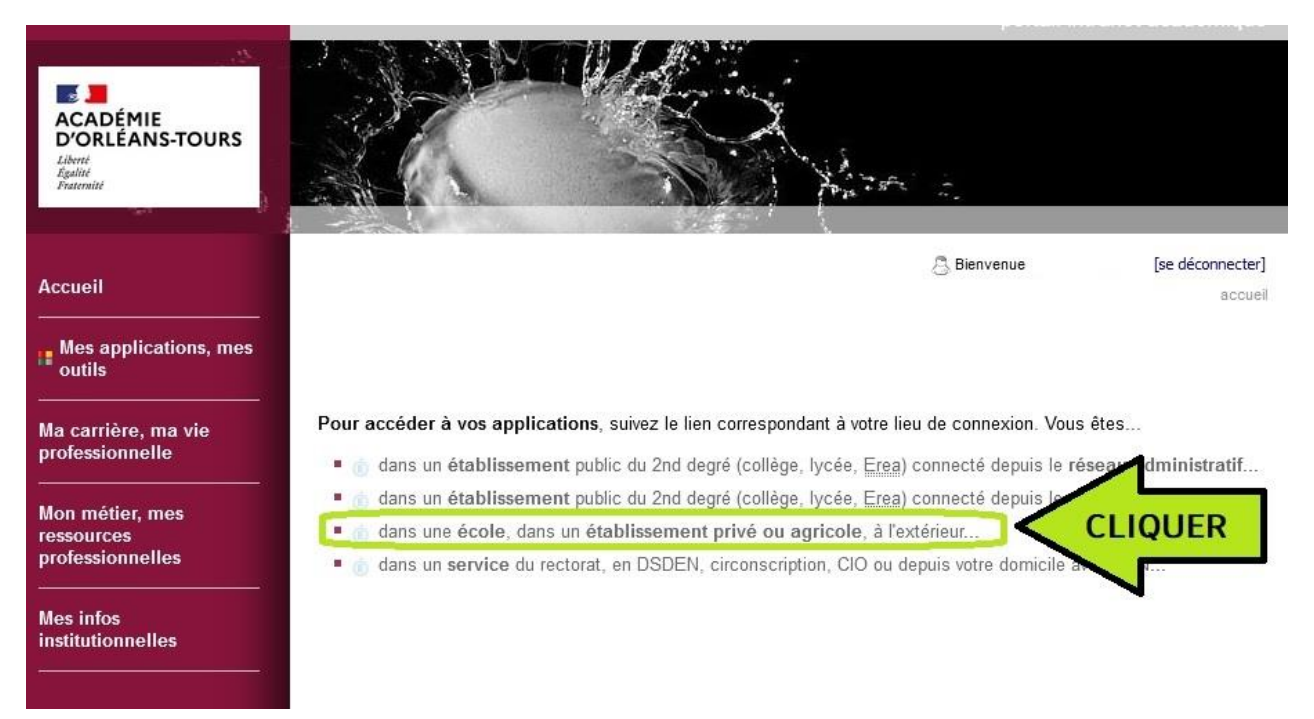

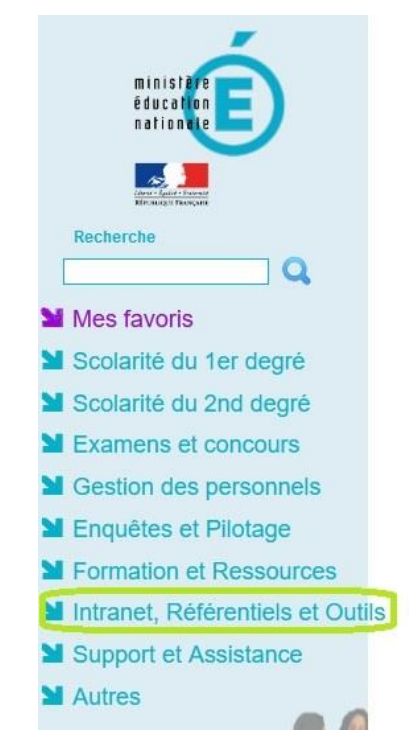

### ARENA - Accédez à vos applications

Bienvenue

- Livret Scolaire Unique du CP à la 3ème (LSU) Accès au Livret Scolaire Unique
- I-Prof Assistant Carrière I-Professionnel Enseignant
- Outils d'échanges Accès au webmail convergence

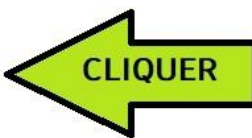

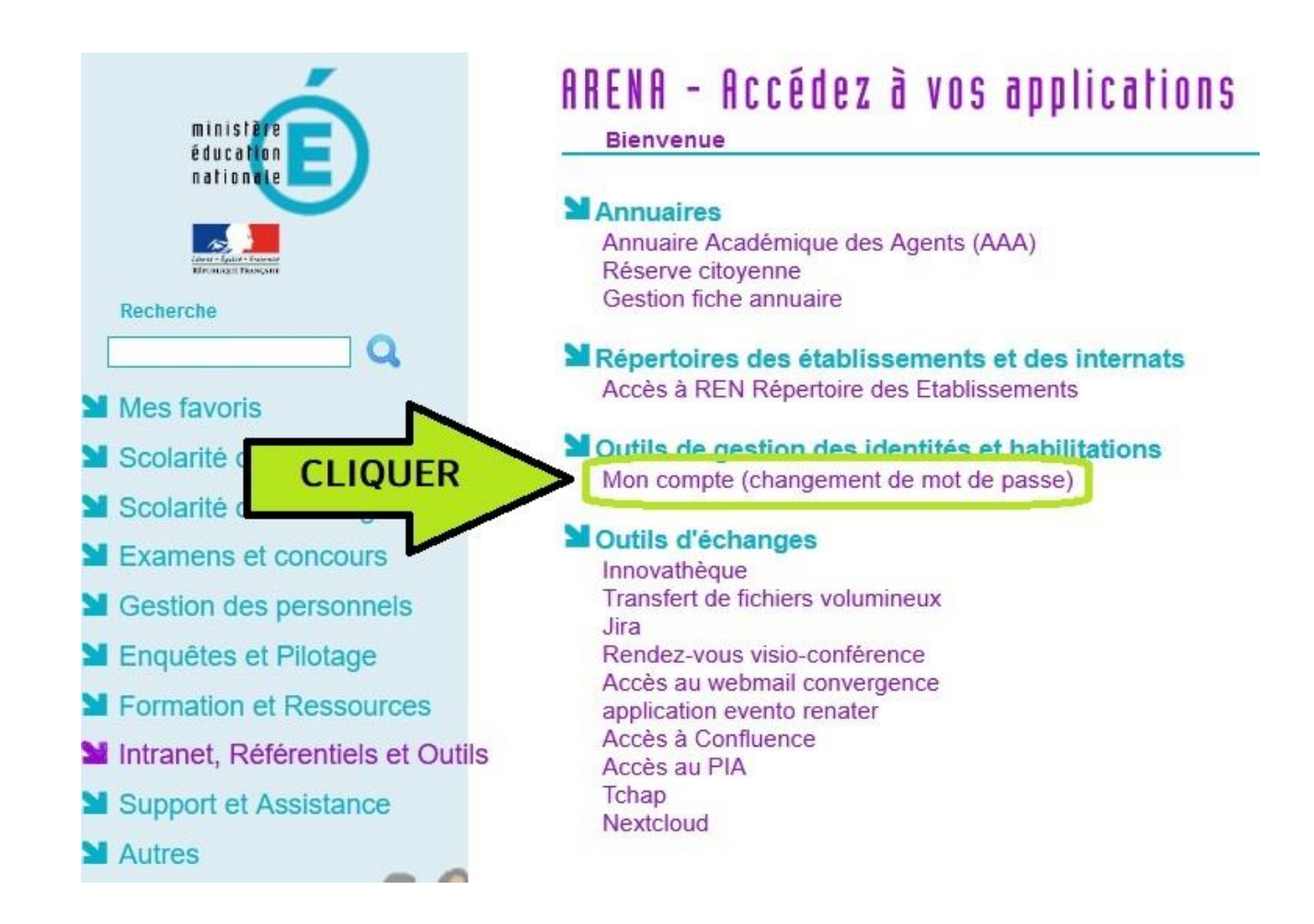

### TROISIEME ETAPE : SAISIR UN NOUVEAU MOT DE PASSE ET LE CONFIRMER

Il suffit de suivre les instructions et de saisir un mot de passe qui répond aux exigences de sécurité.

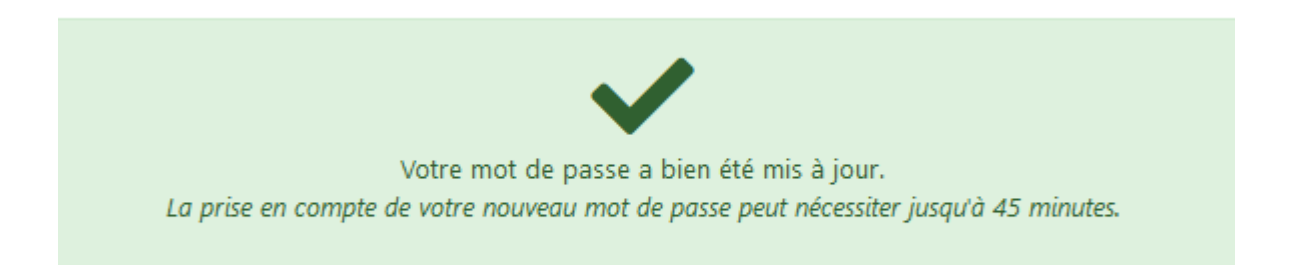

C'est fait.